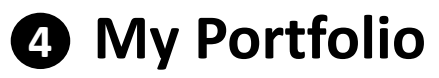

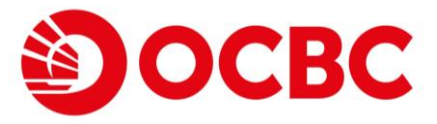

# Brand new function for better wealth and transaction management

Simple and decent user interface

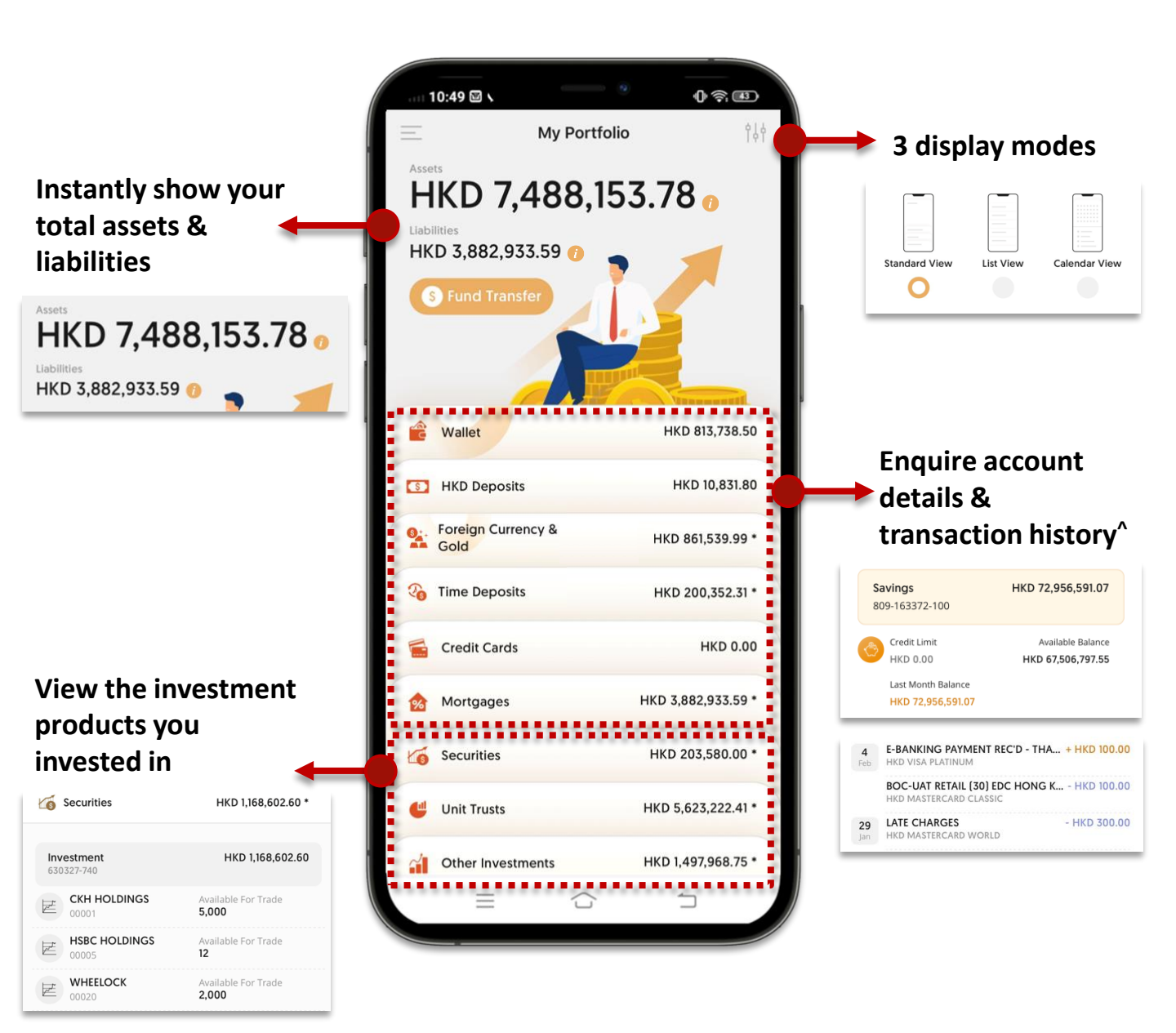

#### Remarks:

<sup>^</sup> Customer can enquire the last 90 days' transaction history for deposit and credit card accounts

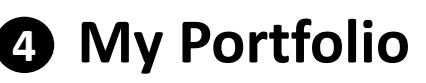

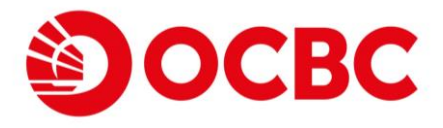

### 3 display modes to suit your preferences

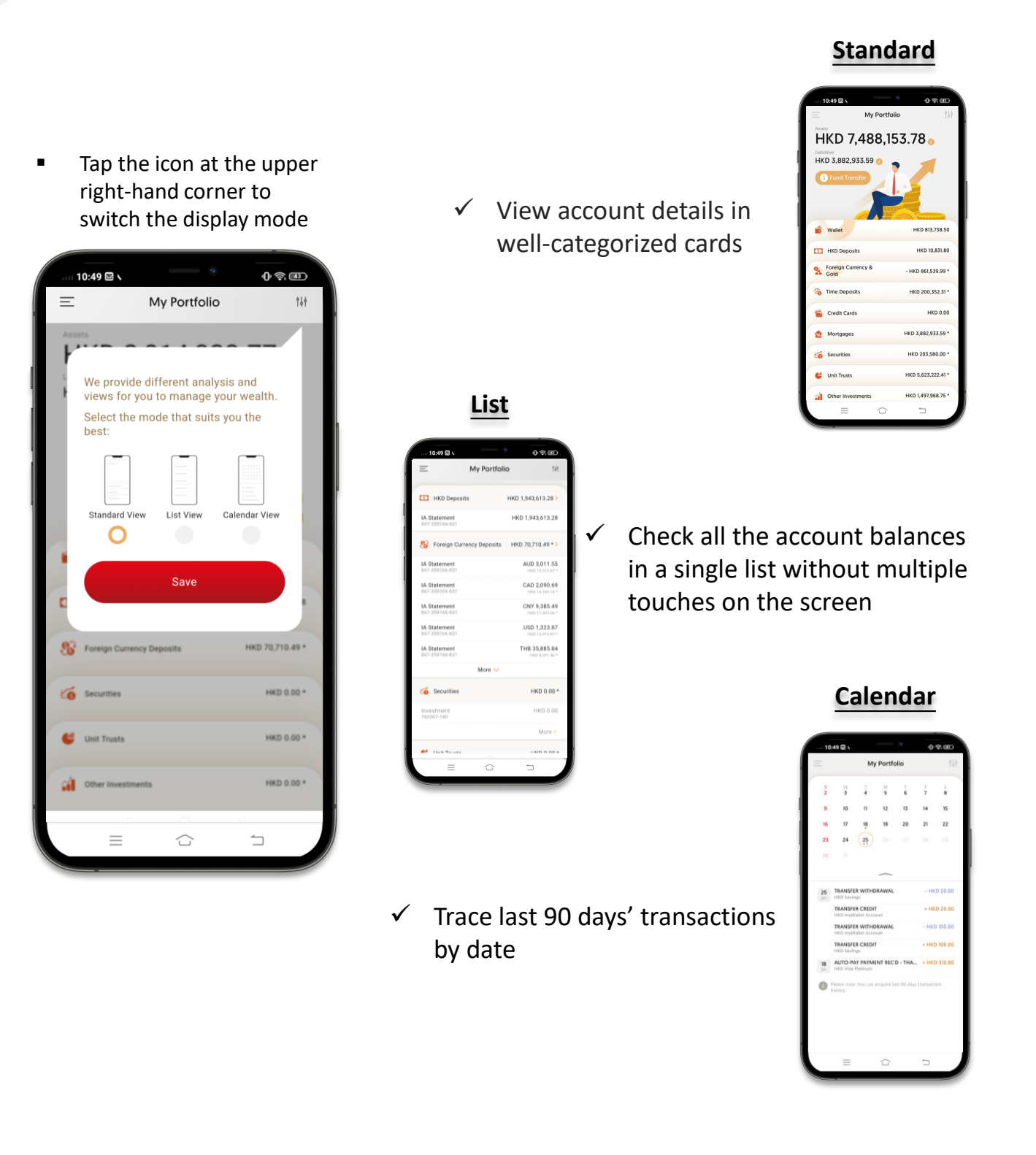

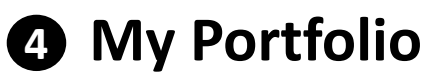

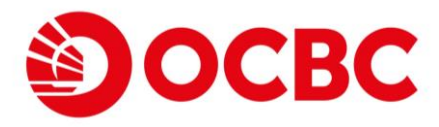

### Set up myWallet account

0 -

HKD 813,738.50

HKD 10,831.80

· HKD 861.539.99 \*

HKD 200.352.31 \*

HKD 3,882,933.59 \*

HKD 203,580.00 \*

HKD 5,623,222.41 \*

HKD 1,497,968.75 \*

 $\square$ 

HKD 0.00

• Provides you with quick and centralized management for your account

Select a HKD deposit account

and tap 'Confirm'

٠

• Tap the 'Wallet' card

My Portfolio

HKD 7,488,153.78 o

10:49 🖾 🕥

HKD 3,882,933.59 🕧

S Fund Trans

Wallet

HKD Deposits

Time Deposits

Credit Cards

Mortgages

😃 Unit Trusts

Other Investments

Foreign Currency & Gold

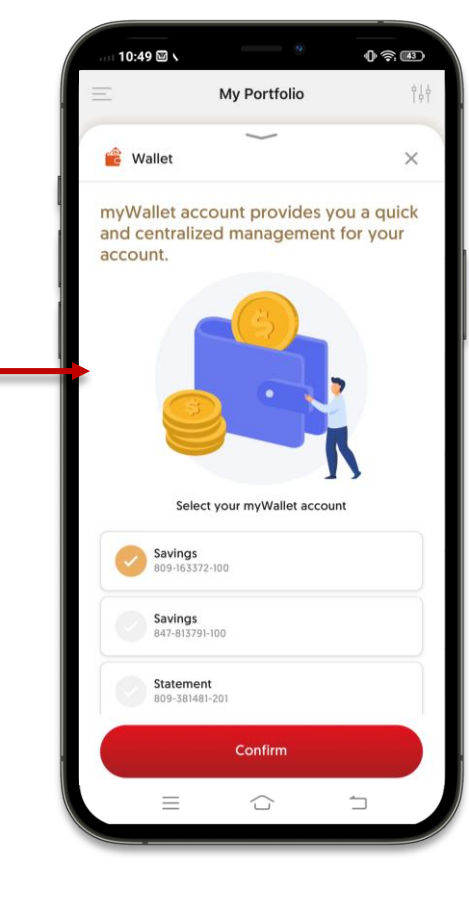

• Tap the 'Edit' button to change / unlink myWallet account

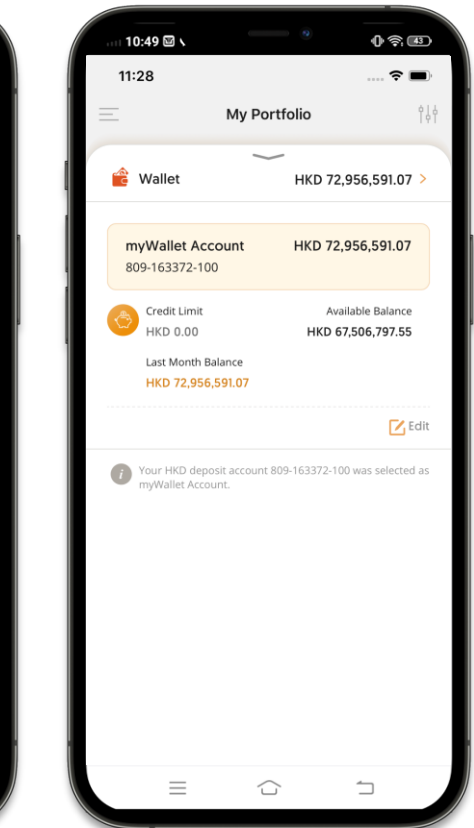

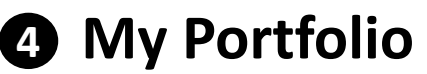

Tap the Wallet, HKD

•

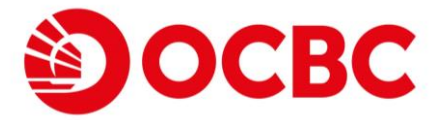

# Enquire transaction history<sup>^</sup> of deposit account or credit card

Tap the account you

Tap the transaction

want to enquire the record to view the Deposits, FCY Deposits details transaction history or Credit Cards card 090 10:49 🖾 🛇 0 - E 0 - D 10:49 🖾 🔪 0 - E 10:49 🖾 🛇 10:49 🖾 🕅 My Portfolio Transaction Detail My Portfolio Transaction History HKD 7,488,153.78 👝 T Filte HKD Deposits HKD 72,956,792.28 HKD Savings +3) (S. HKD 3,882,933.59 ( () HKD Savings 809-163372-100 HKD 72.956.511.07 TRANSFER CREDIT HKD 72,956,511.07 2030-12-23 - 2030-12-30 2021-02-25. Thursday HKD 0.00 HKD 67,506,717.55 25 TRANSFER WITHDRAWAL + HKD 100.00 - HKD 100.00 Last Month Balance HKD 72,956,591.07 2021022510096038 Walle HKD 813,738.50 TRANSFER CREDIT HKD Deposits HKD 10,831.80 Statement HKD 201.21 0 809-381481-201 Foreign Currency & HKD 861,539.99 \* HKD 0.00 HKD 399,798.79 Time Deposits HKD 200,352.31 \* Last Month Balance HKD 201.21 Credit Cards HKD 0.00 HKD 3,882,933.59 \* mortgages HKD 80.00 Savings 847-813791-100 G Securities HKD 203,580.00 \* Credit Limit ຢ Unit Trusts HKD 5,623,222.41 HKD 0.00 HKD 80.00 Last Month Balance Other Investments HKD 1,497,968.75 \* HKD 0.00 =

#### **Transaction History Filter**

#### Filter the transaction history by Account, Date Range or Transaction Type

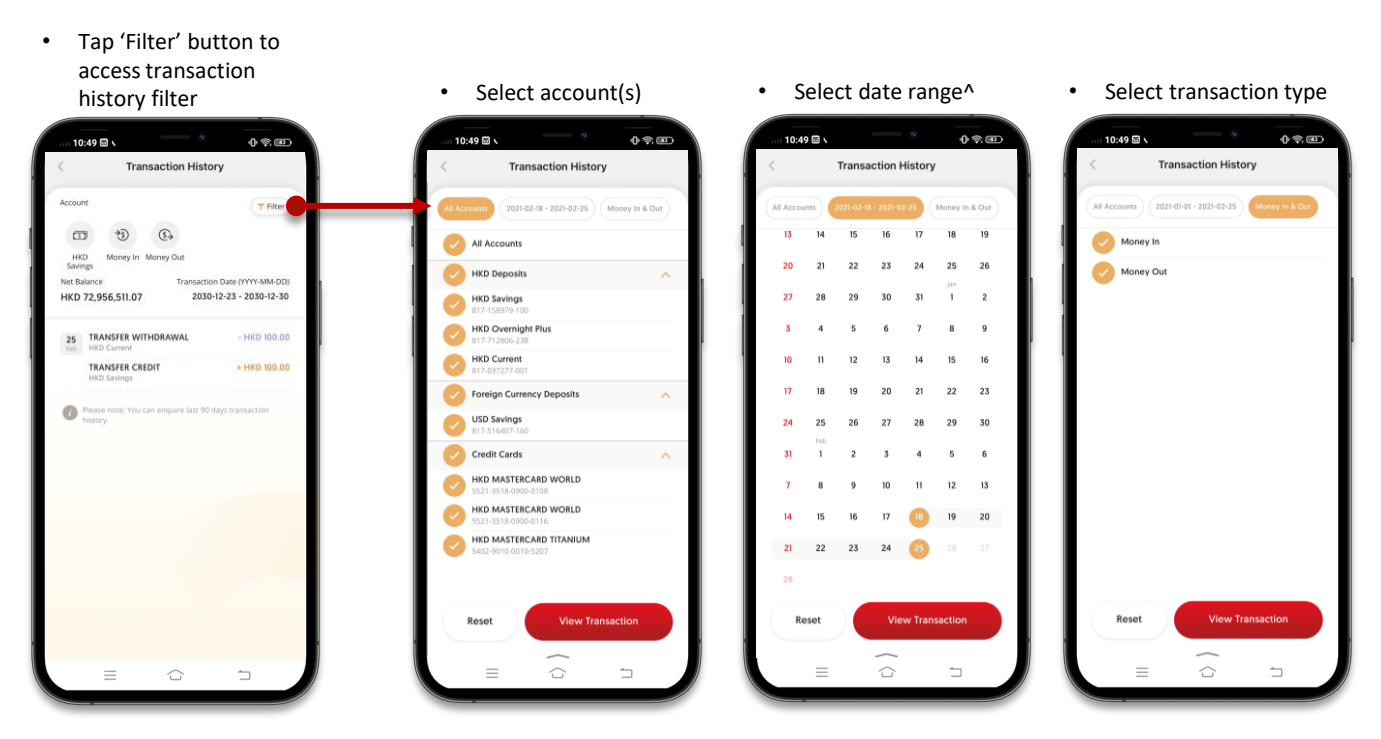

<sup>^</sup> Customer can enquire the last 90 days' transaction history for deposit and credit card accounts